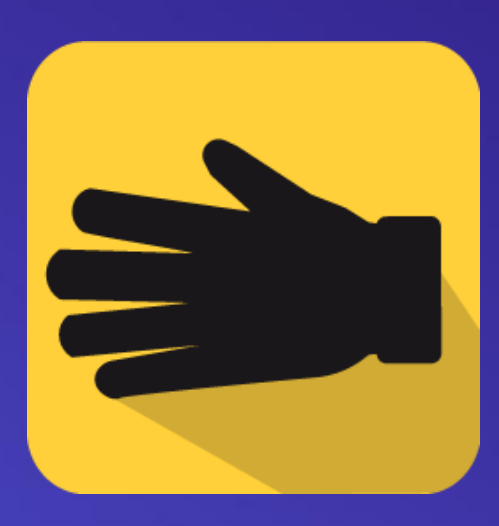

# Manual ValidaListasNegra

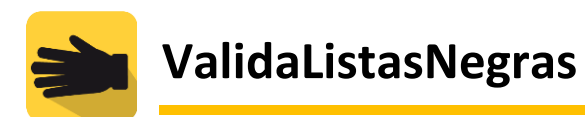

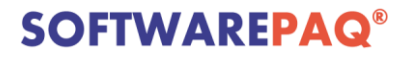

# Índice

| Introducción3                           |
|-----------------------------------------|
| Características3                        |
| Registro4                               |
| Ingreso6                                |
| Menú de Opciones7                       |
| Validar por RFC8                        |
| Validar por Nombre9                     |
| Validar por XML10                       |
| Gestión de Empresas10                   |
| Editar Empresa13                        |
| Eliminar Empresa13                      |
| Eliminar Empresas Masivas14             |
| Validación Automática14                 |
| Respuesta de la Validación Automática14 |
| Solicitud15                             |
| Baúl Negro16                            |
| Configuración de Listado17              |
| Estadísticas17                          |
| Historial de Archivos                   |
| Papelera                                |

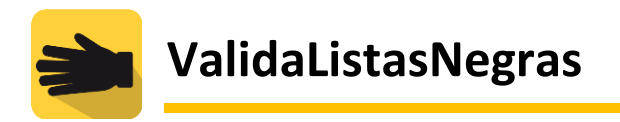

#### Introducción

**ValidaListasNegras** es un Servicio automático para la búsqueda de contribuyentes en las 17 listas negras del SAT, busca en los listados del artículo 69 y 69B del código fiscal federal, cuyo objetivo principal es detectar oportunamente a clientes o proveedores catalogados como EFOS ante las autoridades fiscales y con esto tomar medidas necesarias para demostrar la materialidad de las operaciones con dichas empresas.

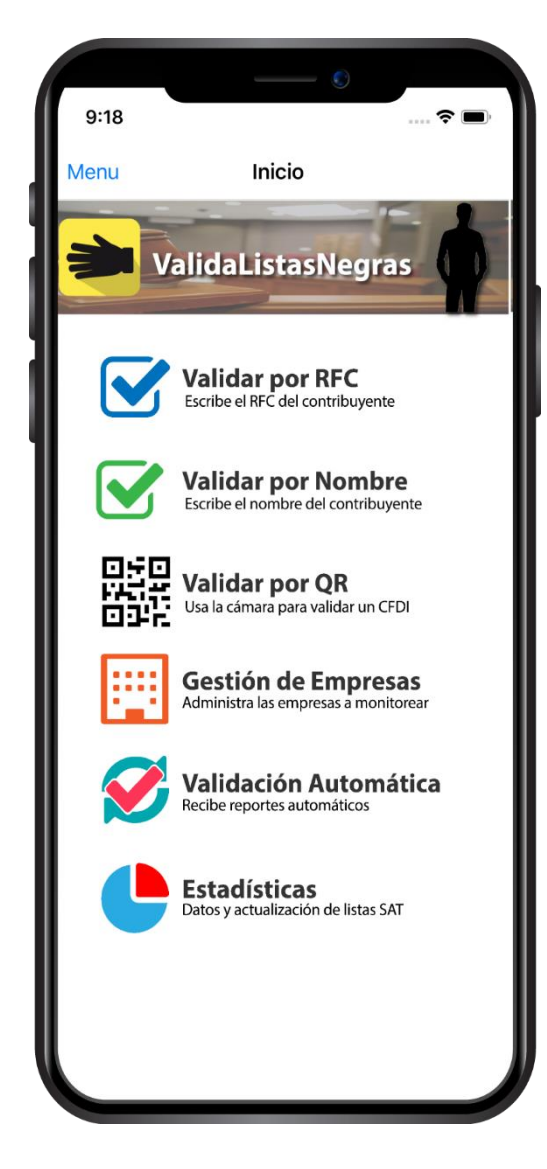

### Características

Valida por RFC: Podrás validar a una empresa con tan solo saber el RFC.

Validar por Nombre: Podrás validar a una empresa con tan solo saber parte de su nombre.

Validar por QR: Si cuentas con un CFDI solo pasa la cámara sobre el código QR.

**Comparte Información:** Podrás compartir la información de listas negras encontrada.

**Gestión de Empresas:** Registra las empresas que deseas validar.

Validación Masiva: Con un click valida todas tus empresas registradas.

**Notificaciones**: Recibe notificaciones cuando detectemos empresas en las listas negras.

**Estadísticas**: Ten a la mano los totales actualizados de cada lista negra del SAT.

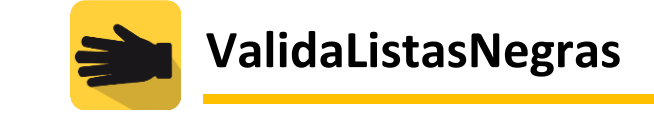

#### Registro

Para registrarse se debe ingresar a la página de **VALIDALISTASNEGRAS** a través de la siguiente dirección Web: <u>https://www.validalistasnegras.com/</u>

| ValidaListasNegras                                                                                                    | INICIO LISTAS NEGRAS SAT                                                                                                    | CARACTERÍSTICAS PLANES             | VIDEO CONTACTO REGISTRO                                          | D INICIAR SESIÓN 🕜                                        |
|----------------------------------------------------------------------------------------------------|----------------------------------------------------------------------------------------------------|------------------------------------|------------------------------------------------------------------|-----------------------------------------------------------|
| VALIDA EN LIS<br>NEGRAS SAT                                                                                                    |                                                                                                    |                                    | Acceso                                                           |                                                           |
| Servicio automático para la búsque<br>listas negras del SAT, busca en los li<br>código fiscal federal, cuyo objetivo p<br>oportunamente a clientes o provee<br>ante las autoridades fiscales y con e<br>para demostrar la materialidad de l<br>empresas. | da de contribuyentes en las 1<br>istados del artículo 69 y 698 di<br>principal es detectar<br>dores catalogados como EFOS<br>esto tomar medidas necesaria<br>las operaciones con dichas | corres electric<br>Contraseña<br>S | Andre Sealon<br>Andre Sealon<br>Order microtrassie<br>Registrate | nbre<br>entourier<br>un O'S<br>sectas<br>matrica<br>au Se |

Observe en el menú principal la leyenda *REGISTRO*, presionamos la leyenda el cual nos enviara al registro de usuario.

| ValidaListasNegras | INICIO LISTAS NEGRAS SAT CARACTERÍSTICAS PLANES                                                      | VIDEO CONT. | ACTO REGISTRO | INICIAR SESIÓN | 0 |
|--------------------|----------------------------------------------------------------------------------------------------|-------------|---------------|----------------|---|
|                    | REGISTRO                                                                                             |             |               |                |   |
| o                  | E-mail                                                                                               |             |               |                |   |
|                    | Contraseña                                                                                           |             |               |                |   |
|                    | Confirmar contraseña<br>He leido y acepto las condiciones establecidas por Software Paq SA.5 en la P | Política de |               |                |   |
|                    | privacidad y los terminos Condiciones<br>RECISTRARSE                                                 |             |               |                |   |
| 0.                 |                                                                                                    |             |               |                |   |

Ingrese un E-mail y una contraseña; Es importante dejar marcado la casilla de las políticas de privacidad y los términos condiciones. Posteriormente presione al botón REGISTRARSE.

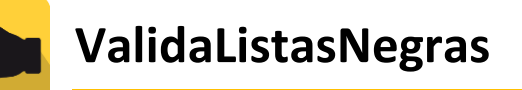

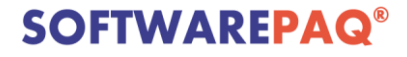

Posterior al registro, se enviará al email un correo de confirmación para la cuenta.

| =      | M Gmail    |   | Q Buscar en el correo electr | śnico 👻                                                                                      | ⊘ Ⅲ   | A  |
|--------|------------|---|------------------------------|----------------------------------------------------------------------------------------------|-------|----|
| 4      | Redactar   |   | □ - C :                      | 1-1 de 1 🛛 <                                                                                 | > 🌣   | 31 |
|        | Desihides  |   | Principal                    | Social 18 nuevas Promociones                                                                 |       | 0  |
| *      | Destacados |   | 🗌 🙀 ValidaListasNegras       | ValidaListasNegras Confirmación-20200528T_232413 - Bienvenido a ValidaListasNegras Gracias p | 23:24 |    |
| C      | Pospuestos |   |                              |                                                                                              |       |    |
| >      | Enviados   |   |                              |                                                                                              |       |    |
|        | Borradores | 2 |                              |                                                                                              |       | +  |
| $\sim$ | Mác        |   |                              |                                                                                              |       |    |

Al abrir el correo se observa la leyenda de bienvenida y el enlace de confirmación de la cuenta. Presione el enlace para seguir con el proceso de confirmación.

| ≡   | M Gmail                                     |   | Q B | uscar en el correo electrónico                                                                                               | - |                       |                           | ? | *** | A  |
|-----|---------------------------------------------|---|-----|----------------------------------------------------------------------------------------------------|---|-----------------------|---------------------------|---|-----|----|
| 4   | Redactar                                    | • | ÷   |                                                                                                    |   | 1 de 1                | <                         | > | \$  | 31 |
|     | Recibidos                                   |   |     | ValidaListasNegras Confirmación-20200528T_232413 [Recibios ]                                                                 | × |                       |                           | • | ø   | 0  |
| *   | Destacados<br>Pospuestos                    |   | -   | <b>ValidaListasNegras</b> ≺validalistasnegras⊛gmail.com≻<br>para mí <del>v</del>                                             |   | 23:24 (hace 1 minuto) | $\overrightarrow{\alpha}$ | * | :   | 0  |
| >   | Enviados<br>Borradores                      | 2 |     | Bienvenido a ValidaListasNegras                                                                                              |   |                       |                           |   |     | -  |
| ~   | Más                                         | - |     | Gracias por registrarte, Porfavor activa tu cuenta visitando el siguiente enlace:                                            |   |                       |                           |   |     | +  |
| Mee | t Nuevo                                     |   |     | https://cloud.validalistasnegras.com//verifyEmail.php?code=6246727687123729318964867                                         |   |                       |                           |   |     |    |
|     | Iniciar una reunión<br>Unirte a una reunión |   |     | si usteo no solicito crear una cuenta con nosotros, entonces naga caso omiso a este correo.<br>(Gracias)<br>SOFTWAREPAQ TEAM |   |                       |                           |   |     |    |
|     |                                             |   |     |                                                                                                    |   |                       |                           |   |     |    |

Se direccionará a la siguiente página web, donde se confirma y se activa la cuenta. Listas para usarse y poder ocupar todos los beneficios de **ValidaListasNegras**.

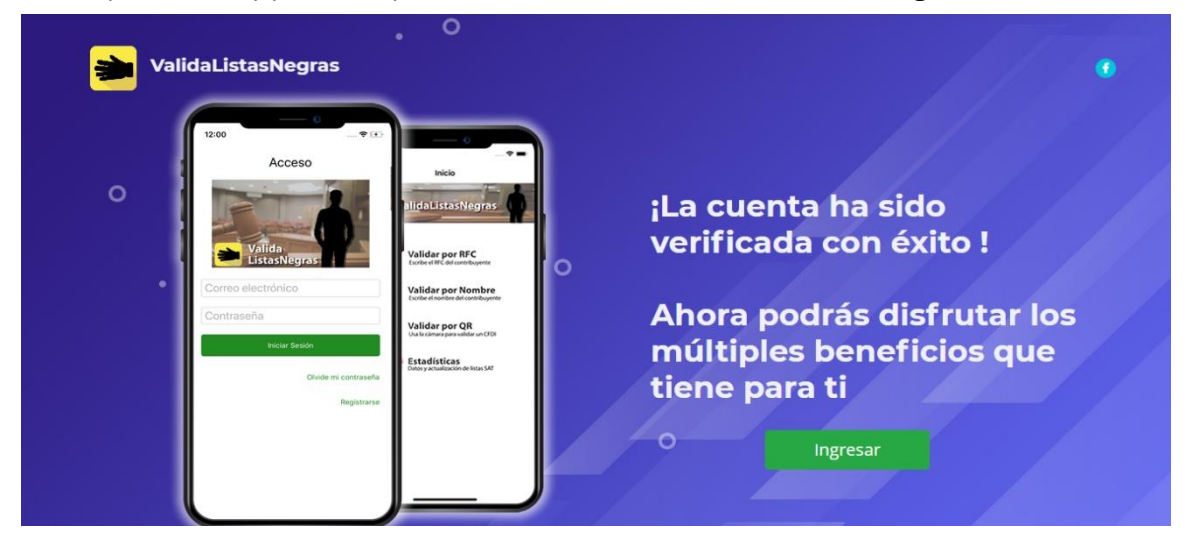

Una vez realizada la verificación y activación de la cuenta se procede a presionar al botón Ingresar o dirígete al siguiente enlace web: <u>https://cloud.validalistasnegras.com/</u>

#### www.validalistasnegras.com

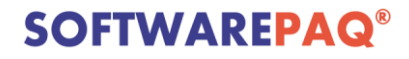

#### Ingreso

El cual se redireccionará a la página web para acceder y utilizar **ValidaListasNegras**. En este punto se requiere el usuario y contraseña que utilizo en el registro para acceder a la sesión. Ingrese los datos correspondientes posteriormente presione ingresar.

|   |   | . 0 |                                                     |         |  |
|---|---|-----|-----------------------------------------------------|---------|--|
|   | 0 |     | alidaListasNegras                                   |         |  |
|   |   |     | Usuario                                             | 7.1-1-1 |  |
|   |   |     | Contraseña                                          |         |  |
|   |   |     | INGRESAR                                            |         |  |
|   |   |     | ¿Olvidaste tu contraseña?<br>venión 12, Agosto 2020 |         |  |
|   |   |     |                                                     |         |  |
| o |   |     |                                                     |         |  |
|   |   |     |                                                     |         |  |

Ya ingresado al sistema. En hora buena puedes disfrutar de múltiples beneficios que tiene **ValidaListaNegras** para ti.

| ≽ Valida Listas Negras | PAQUETE: PROFESIONAL                                                                       |                                                               |                                                 | MEJORAR EL PLAN nata-gar-S           | I3@hotmail.com + Salir |
|------------------------|--------------------------------------------------------------------------------------------|---------------------------------------------------------------|-------------------------------------------------|--------------------------------------|------------------------|
| VALIDAR POR RFC        | Gestión de Empresas<br>Administra las empresas a monitorear<br>columnas, Nombre,RFC, Nota. | que pueden ser Clientes/Proveedores, puedes subir uno por unc | o capturando la información o puedes subirlo me | idiante una plantilla de Excel con 3 |                        |
| GESTIÓN DE EMPRESAS    |                                                                                            | RFC                                                           | NOMBRE                                          |                                      |                        |
| VALIDACIÓN AUTO.       |                                                                                            | I Miliandon 4                                                 | de 500                                          |                                      |                        |
|                        |                                                                                            | Utilizados 1                                                  | de 500                                          |                                      |                        |
| - BAÚL NEGRO           |                                                                                            |                                                               |                                                 | Importar Excel                       | Agregar                |
| CONFIGURACIÓN          |                                                                                            |                                                               |                                                 |                                      |                        |
| ESTADÍSTICAS           | Listado RFC                                                                                | RFC                                                           | RAZON SOCIAL                                    | Buscar                               | Borrar Todos           |
| HIST. DE ARCHIVOS      | ACCION                                                                                     | N°                                                            | RFC                                             | NOMBRE                               | NOTA                   |
| PAPELERA               | Editar Eliminar                                                                            | 1                                                             | TWT021108EJ5                                    | TW                                   | vacio                  |
|                        |                                                                                            |                                                               |                                                 |                                      |                        |
|                        |                                                                                            |                                                               |                                                 |                                      |                        |
|                        |                                                                                            |                                                               |                                                 |                                      |                        |

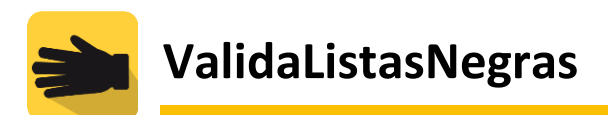

### Menú de Opciones

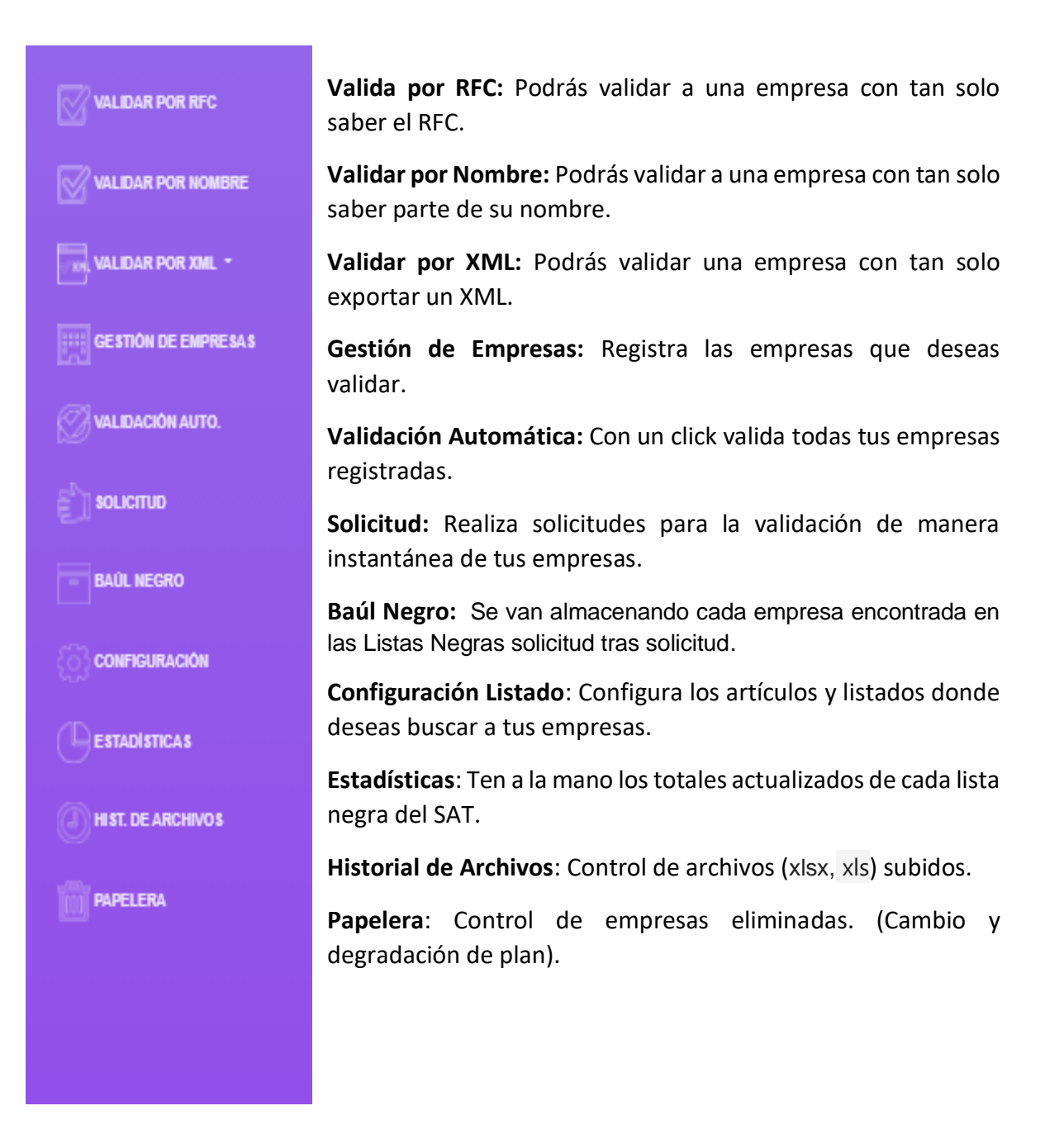

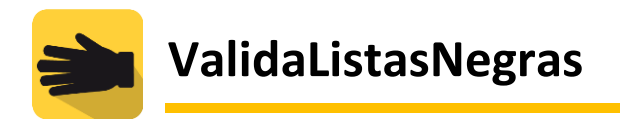

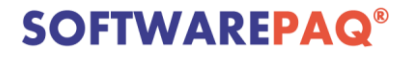

#### Validar por RFC

Ingresar el RFC para validar, si se desea validar en ambos artículos solo habilite la búsqueda, en caso de no ser así puede habilitar el artículo deseado, posteriormente presione VALIDAR.

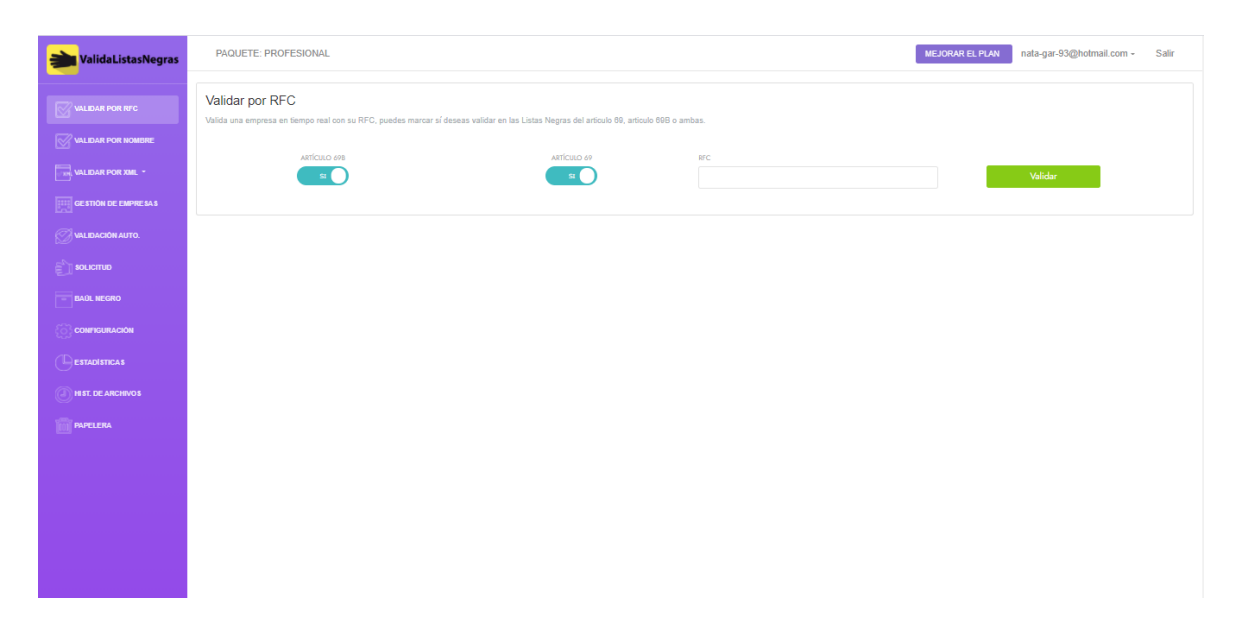

La validación arroja los siguientes resultados, que pueden ser vistos de manera más específica con solo presionar el botón Detalle. Los resultados pueden ser exportados a Excel con presionar el botón Reporte Excel.

| 🟓 Valida Listas Negras | PAQUETE: PROFESIONAL                                                                                |                                                 |                     | MEJORAR EL PLAN | nata-gar-93@hotmail.com + | Salir |
|------------------------|----------------------------------------------------------------------------------------------------|-------------------------------------------------|---------------------|-----------------|---------------------------|-------|
| VALIDAR POR RFC        | Validar por RFC<br>Valida una empresa en tiempo real con su RFC, puedes marcar sí deseas validar en | las Listas Negras del articulo 69, articulo 698 | o ambas.            |                 |                           |       |
| VALIDAR POR NOMBRE     |                                                                                                    |                                                 |                     |                 |                           |       |
| VALIDAR POR XML -      |                                                                                                    | ARTÍCULO 69                                     | RFC<br>SAA110323MA6 |                 | Validar                   |       |
| GESTIÓN DE EMPRESAS    |                                                                                                    |                                                 |                     |                 |                           |       |
| VALIDACIÓN AUTO.       |                                                                                                    | Listado REC                                     |                     |                 | Penorte Evcel             |       |
| С волстир              |                                                                                                    | Liolado Fili O                                  |                     |                 |                           |       |
| BAÜL NEGRO             | SOLUCIONES ADMINISTRATIVAS DEL ALTIPLANO POTOSINO,<br>S.A. DE C.V.                                  |                                                 |                     |                 |                           |       |
| CONFIGURACIÓN          | RFC: SAA110323MA6 Blacklis: DEFINITIVOS                                                             |                                                 |                     |                 |                           |       |
|                        | Detalle Carta Legal                                                                                 |                                                 |                     |                 |                           |       |
| HIST. DE ARCHIVOS      |                                                                                                    |                                                 |                     |                 |                           |       |
| PAPELERA               |                                                                                                    |                                                 |                     |                 |                           |       |
|                        |                                                                                                    |                                                 |                     |                 |                           |       |
|                        |                                                                                                    |                                                 |                     |                 |                           |       |
|                        |                                                                                                    |                                                 |                     |                 |                           |       |
|                        |                                                                                                    |                                                 |                     |                 |                           |       |
|                        |                                                                                                    |                                                 |                     |                 |                           |       |
|                        |                                                                                                    |                                                 |                     |                 |                           |       |

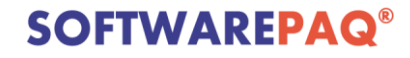

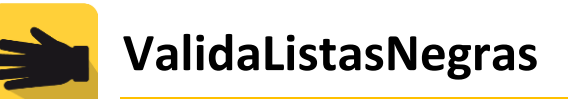

# Validar por Nombre

Ingresar la razón social para validar, si se desea validar en ambos artículos solo habilite la búsqueda, en caso de no ser así puede habilitar el articulo deseado, posteriormente presione VALIDAR.

| ValidaListasNegras  | PAQUETE: PROFESIONAL                                                                    |                                                                     |                          | MEJORAR EL PLAN | nata-gar-93@hotmail.com + | Salir |
|---------------------|-----------------------------------------------------------------------------------------|---------------------------------------------------------------------|--------------------------|-----------------|---------------------------|-------|
| VALIDAR POR RFC     | Validar por Nombre<br>Valida una empresa en tiempo real con su nombre o razón social, p | uedes marcar sí deseas validar en las Listas Negras del artículo 81 | I, artículo 698 o ambas. |                 |                           |       |
| VALIDAR POR NOMBRE  | ARTÍCULO 698                                                                            | ARTÍCULO 69                                                         | RAZON SOCIAL             |                 |                           |       |
| VALIDAR POR XML -   | si 🔵                                                                                    | SI O                                                                |                          |                 | Validar                   |       |
| GESTIÓN DE EMPRESAS |                                                                                         |                                                                     |                          |                 |                           |       |
| VALIDACION AUTO.    |                                                                                         |                                                                     |                          |                 |                           |       |
| E SOLICITUD         |                                                                                         |                                                                     |                          |                 |                           |       |
| - BADL NEGRO        |                                                                                         |                                                                     |                          |                 |                           |       |
|                     |                                                                                         |                                                                     |                          |                 |                           |       |
|                     |                                                                                         |                                                                     |                          |                 |                           |       |
| HIST. DE ARCHIVOS   |                                                                                         |                                                                     |                          |                 |                           |       |
| PAPELERA            |                                                                                         |                                                                     |                          |                 |                           |       |
|                     |                                                                                         |                                                                     |                          |                 |                           |       |
|                     |                                                                                         |                                                                     |                          |                 |                           |       |
|                     |                                                                                         |                                                                     |                          |                 |                           |       |
|                     |                                                                                         |                                                                     |                          |                 |                           |       |
|                     |                                                                                         |                                                                     |                          |                 |                           |       |
|                     |                                                                                         |                                                                     |                          |                 |                           |       |

La validación arroja los siguientes resultados, que pueden ser vistos de manera más específica con solo presionar el botón Detalle. Los resultados pueden ser exportados a Excel con presionar el botón Reporte Excel.

| alidaListasNegras     | PAQUETE: PROFESIONAL nala-gar-93@hotmail.com Salir                                                                                                    |
|-----------------------|----------------------------------------------------------------------------------------------------|
| WALIDAR POR RFC       | Validar por Nombre<br>Validar una ampensa en tiempo read con su nombre o razón social, puedes mansar al deseas valdar en las Listas Negras del artículo 600 artículo 600 a ambas. |
| VALIDAR POR NOMBRE    | ARTONO 698 ARTONO 69 RAZON SOCAL                                                                                                    |
| GE STION DE EMPRESA S | SOLUCIONES ADMINISTRATIVAS DEL ALTIPLANO POTO                                                                                                    |
| VALIDACIÓN AUTO.      |                                                                                                    |
| С волстир             | Listado Razon Social Reporte Excel                                                                                                    |
| - BAÙL NEGRO          | SOLUCIONES ADMINISTRATIVAS DEL ALTIPLANO POTOSINO,<br>S.A. DE C.V.<br>PER: SALVINI MINISTRATIVAS BLAKIN: DEPINITIVOS                                                              |
| CONFIGURACIÓN         | Detaile Carta Legal                                                                                                    |
| HIST. DE ARCHIVOS     |                                                                                                    |
| PAPELERA              |                                                                                                    |
|                       |                                                                                                    |
|                       |                                                                                                    |
|                       |                                                                                                    |
|                       |                                                                                                    |

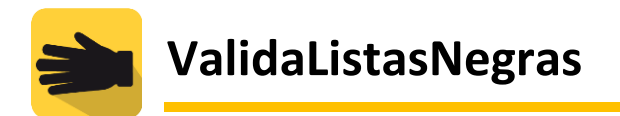

# Validar por XML

Arrastra y suelta XML. Selecciona sí deseas validar Emisor, Receptor o Ambos, posterior arrastra los XML en el área enmarcada para proceder a validarlos contra las Listas Negras SAT.

| alidaListasNegras          | PAQUETE: PROFESIONAL nata-gar-93@hotmail.com - Salir                                                                                                    |
|----------------------------|----------------------------------------------------------------------------------------------------|
| VALEDAR POR NFC            | Validar por XML<br>Seleccións al deseas validar Emisor, Receptor o Ambos, posterior amastra los XML en el área enmancada para proceder a validarlos contra las Listas Negras SAT, minutas después recibirás un reporte con los resultados de<br>validación. |
| Arrastrar/Subir XML        |                                                                                                    |
| Listado de Solicitudes XML | $\sim$                                                                                                    |
|                            | Ćĵ_)                                                                                                    |
|                            | Arrastra y suelta todos los archivos xml                                                                                                    |
| PAPELERA                   |                                                                                                    |
|                            |                                                                                                    |
|                            |                                                                                                    |

#### Gestión de Empresas

Ingresar el RFC y la razón social de la empresa que desea gestionar, posteriormente presiona el botón Agregar

| 📸 Valida Listas Negras | PAQUETE: PROFESIONAL                                              |                |                        |                                                              |                                             | MEJORAR EL PLAN                | nata-gar-93@hotmail.com ~ | Salir |
|------------------------|-------------------------------------------------------------------|----------------|------------------------|--------------------------------------------------------------|---------------------------------------------|--------------------------------|---------------------------|-------|
| VALIDAR POR RFC        | Gestión de Empresas<br>Administra las empresas a monitor<br>Nota. | ear que pueden | n ser Clientes/Proveed | ores, puedes subir uno por uno capturando la información o p | uedes subirlo mediante una plantilla de Exo | el con 3 columnas, Nombre,RFC, |                           |       |
| VALIDAR POR XML -      |                                                                   | RFC            |                        |                                                              | NOMBRE                                      |                                |                           |       |
| GESTION DE EMPRESAS    |                                                                   |                |                        | Utilizados 500 de 500                                        |                                             |                                |                           |       |
| VALIDACIÓN AUTO.       |                                                                   |                |                        |                                                              |                                             | Importer Freed                 | Amount                    |       |
| SOLICITUD              |                                                                   |                |                        |                                                              |                                             | importal Excer                 | Ayreya                    |       |
| - BAUL NEGRO           |                                                                   |                |                        |                                                              |                                             |                                |                           |       |
| CONFIGURACIÓN          | Listado RFC                                                       | RFC            |                        | RAZON SOCI                                                   | AL                                          | Buscar                         | Borrar Too                | los   |
| ESTADÍSTICAS           | ACCION                                                            |                |                        |                                                              |                                             |                                |                           |       |
| HIST. DE ARCHIVOS      | Editar Eliminar                                                   | 1 TV           | VT021108EJ5            | TWO WAY TRANSFER SA DE CV                                    |                                             |                                | PR                        | UEBAS |
| PAPELERA               | Editar Eliminar                                                   | 2 GU           | JVM591017957           | MANUEL GUTIERREZ VILLA                                       |                                             |                                | PR                        | UEBAS |
|                        | Editar Eliminar                                                   | 3 LU           | TC920202955            | MARIA CANDELARIA DOLORES LUQUIN TOPE                         | TE                                          |                                | PR                        | UEBAS |
|                        | Editar Eliminar                                                   | 4 TIN          | N120404F23             | TERBIUM INDUSTRIAL SA DE CV                                  |                                             |                                | PR                        | UEBAS |
|                        | Editar Eliminar                                                   | 5 DO           | DMD980515217           | DULCE RUBI DOLORES MARTINEZ                                  |                                             |                                | PR                        | UEBAS |
|                        | Editar Eliminar                                                   | 6 CM           | ME0612148W3            | COMERCIALIZADORA EN MEDICAMENTOS Y E                         | EQUIPOS DEL NORTE, SA DE CV                 |                                | PR                        | UEBAS |

www.validalistasnegras.com

Importar listas de empresas para su gestión mediante Excel, debe cumplir las siguientes especificaciones. Ejemplo en la siguiente imagen:

| D | $\cdot$ : $\times \checkmark f_x$ |                             |         |
|---|-----------------------------------|-----------------------------|---------|
|   | A                                 | В                           | С       |
| 1 | RFC                               | RAZON SOCIAL                | NOTA    |
| 2 | 1A1A1A1A1A1A                      | RUIZ MUJICA Y ASOCIADOS, SC | PRUEBAS |
| 3 | 1A1A1A1A1A1A                      | RUIZ MUJICA Y ASOCIADOS, SC | PRUEBAS |
| 4 | 1A1A1A1A1A1A                      | RUIZ MUJICA Y ASOCIADOS, SC | PRUEBAS |
| 5 | 1A1A1A1A1A1A                      | RUIZ MUJICA Y ASOCIADOS, SC | PRUEBAS |
| 6 | 1A1A1A1A1A1A                      | RUIZ MUJICA Y ASOCIADOS, SC | PRUEBAS |
| 7 | 1A1A1A1A1A1A                      | RUIZ MUJICA Y ASOCIADOS, SC | PRUEBAS |
| 8 | 1A1A1A1A1A1A                      | RUIZ MUJICA Y ASOCIADOS, SC | PRUEBAS |
| 9 | 1A1A1A1A1A1A                      | RUIZ MUJICA Y ASOCIADOS, SC | PRUEBAS |

Presione el botón importar Excel para comenzar el proceso para seleccionar el archivo.

| 💓 Valida Listas Negras | PAQUETE: PROFESIONAL                                                                       |                                          |                                    |                                        | MEJORAR EL PLAN nata-ga           | r-93@hotmail.com + | Salir |
|------------------------|--------------------------------------------------------------------------------------------|------------------------------------------|------------------------------------|----------------------------------------|-----------------------------------|--------------------|-------|
| VALIDAR POR RFC        | Gestión de Empresas<br>Administra las empresas a monitorear<br>columnas, Nombre,RFC, Nota. | r que pueden ser Clientes/Proveedores, j | puedes subir uno por uno capturand | o la información o puedes subirlo medi | ante una plantilla de Excel con 3 |                    |       |
| GESTIÓN DE EMPRESAS    |                                                                                            | RFC                                      |                                    | NOMBRE                                 |                                   |                    |       |
| Validación auto.       |                                                                                            |                                          |                                    |                                        |                                   |                    |       |
| Е золстир              |                                                                                            |                                          | Utilizados 0 de 500                |                                        |                                   |                    |       |
| - BAÛL NEGRO           |                                                                                            |                                          |                                    |                                        | Importar Excel                    | Agregar            |       |
| CONFIGURACIÓN          |                                                                                            |                                          |                                    |                                        |                                   |                    |       |
| ESTADÍSTICAS           | Listado RFC                                                                                | RFC                                      | RAZON                              | SOCIAL                                 | Buscar                            | Borrar Too         | los   |
| HIST. DE ARCHIVOS      | ACCION                                                                                     | N                                        | RFC                                | NOMBRE                                 | NOIA                              |                    |       |
| PAPELERA               |                                                                                            |                                          |                                    |                                        |                                   |                    |       |
|                        |                                                                                            |                                          |                                    |                                        |                                   |                    |       |
|                        |                                                                                            |                                          |                                    |                                        |                                   |                    |       |
|                        |                                                                                            |                                          |                                    |                                        |                                   |                    |       |

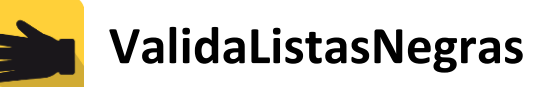

Procedemos a seleccionar el archivo Excel a importar. Posteriormente se presiona el botón Cargar para integrar la información a la gestión de empresas.

| r | Importar                                                                                          |        | × |
|---|---------------------------------------------------------------------------------------------------|--------|---|
|   | Seleccione archivo de Excel para subir (RFC, Nombre, Nota)                                        |        |   |
|   | Seleccionar archivo Ningún archivo seleccionado Nota                                              | Cargar |   |
|   |                                                                                                   |        |   |
|   | 1                                                                                                 |        |   |
|   | *Si el campo Nota se encuentra vacío (Excel), entonces se tomará el<br>campo Nota del formulario. |        |   |

Posterior a agregar las empresas a la gestión se puede apreciar la información integrada en la siguiente imagen:

| ValidaListasNegras  | PAQUETE: PROFESIONAL                                                                       |           |                                |                                       |                                           | MEJORAR EL PLAN             | nata-gar-93@hotmail.com 🗸 | Salir |
|---------------------|--------------------------------------------------------------------------------------------|-----------|--------------------------------|---------------------------------------|-------------------------------------------|-----------------------------|---------------------------|-------|
| VALIDAR POR RFC     | Gestión de Empresas<br>Administra las empresas a monitores<br>columnas, Nombre, RFC, Nota. | ir que pu | eden ser Clientes/Proveedores, | puedes subir uno por uno capturando l | a información o puedes subirlo mediante u | na plantilla de Excel con 3 |                           |       |
| GESTIÓN DE EMPRESAS |                                                                                            | RFC       |                                |                                       | NOMBRE                                    |                             |                           |       |
| VALIDACIÓN AUTO.    |                                                                                            |           |                                | litilizados 219 do 500                |                                           |                             |                           |       |
|                     |                                                                                            |           |                                | ounzados 515 de 500                   |                                           |                             |                           |       |
| - BAÚL NEGRO        |                                                                                            |           |                                |                                       | l                                         | Importar Excel              | Agregar                   |       |
|                     |                                                                                            |           |                                |                                       |                                           |                             |                           |       |
| ESTADÍSTICAS        | Listado RFC                                                                                | RFC       |                                | RAZON SOC                             | IAL                                       | Busca                       | ar Borrar T               | odos  |
| HIST. DE ARCHIVOS   | ACCION                                                                                     | N°        | RFC                            | NOMBRE                                |                                           |                             | NOTA                      |       |
| PAPELERA            | Editar Eliminar                                                                            | 1         | TWT021108EJ5                   | TWO WAY TRANSFER SA DE                | cv                                        |                             | PRU                       | EBAS  |
|                     | Editar Eliminar                                                                            | 2         | GUVM591017957                  | MANUEL GUTIERREZ VILLA                |                                           |                             | PRU                       | EBAS  |
|                     | Editar Eliminar                                                                            | 3         | LUTC920202955                  | MARIA CANDELARIA DOLORI               | ES LUQUIN TOPETE                          |                             | PRU                       | EBAS  |
|                     | Editar Eliminar                                                                            | 4         | TIN120404F23                   | TERBIUM INDUSTRIAL SA DE              | cv                                        |                             | PRU                       | EBAS  |

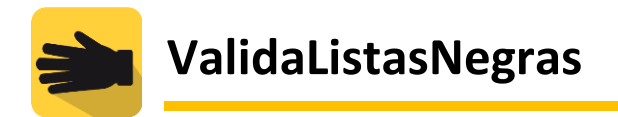

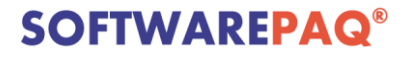

#### Editar Empresa

Para editar la empresa solo presione el botón Editar.

Ahora ya se puede editar la información de la empresa seleccionada. Posterior a que los datos sean modificados solo nos queda presionar el botón Editar para guardar los cambios.

| Gestión de Empresas |                     |        |        |
|---------------------|---------------------|--------|--------|
|                     | RFC<br>RMD3*****    | NOMBRE |        |
|                     | NOTA                |        |        |
|                     |                     |        |        |
|                     | Utilizados 99 de 99 |        | Editar |

#### Eliminar Empresa

Para eliminar una empresa solo basta con presionar Eliminar, mostrara un mensaje de confirmación como se muestra en la siguiente imagen:

| Confirmation    | ar                 |        |   |
|-----------------|--------------------|--------|---|
| ¿Esta seguro de | e eliminar el RFC? |        |   |
|                 | ACEPTAR            | CANCEL |   |
|                 |                    |        | _ |

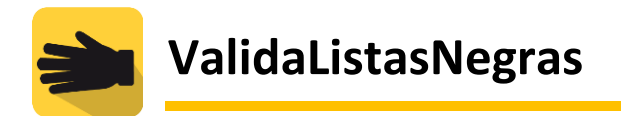

#### Eliminar Empresas Masivas

Solo presiona el botón Eliminar registros, a continuación, nos mostrara un mensaje de confirmación para poder eliminar todos los registros en un solo paso.

| Onfirmar                           |            |
|------------------------------------|------------|
| ¿Esta seguro de eliminar todos los | registros? |
| ACEPTAR                            | CANCEL     |
|                                    |            |

#### Validación Automática

Selecciona el día y la hora para establecer la configuración de las validaciones, a continuación presiona guardar para establecer los valores seleccionados.

| PAQUETE: PROFESIONAL                                                                                              |                                                                                                    |                                                                                                    | 1                                                                                                    | MEJORAR EL PLAN                                                                                                    | ata-gar-93@hotmail.com ~                                                                                                    | Salir |
|----------------------------------------------------------------------------------------------------|----------------------------------------------------------------------------------------------------|----------------------------------------------------------------------------------------------------|----------------------------------------------------------------------------------------------------|----------------------------------------------------------------------------------------------------|----------------------------------------------------------------------------------------------------|-------|
| Revision Automatica<br>Programa en que día y a que hora requieres que se realice una solicitud de validación de f | forma automática, minutos después                                                                              | recibirás el reporte detallado en tu correo electri                                                                                                    | ónico.                                                                                                    |                                                                                                    |                                                                                                    |       |
|                                                                                                    |                                                                                                    | DÍA                                                                                                    |                                                                                                    |                                                                                                    |                                                                                                    |       |
|                                                                                                    | MARTES                                                                                                    |                                                                                                    | ~                                                                                                    |                                                                                                    |                                                                                                    |       |
|                                                                                                    | 11:00                                                                                                    | HORA                                                                                                    | ~                                                                                                    |                                                                                                    |                                                                                                    |       |
|                                                                                                    |                                                                                                    |                                                                                                    |                                                                                                    |                                                                                                    |                                                                                                    |       |
|                                                                                                    |                                                                                                    | No No                                                                                                    |                                                                                                    |                                                                                                    |                                                                                                    |       |
|                                                                                                    |                                                                                                    | Guardar                                                                                                    |                                                                                                    |                                                                                                    |                                                                                                    |       |
|                                                                                                    |                                                                                                    |                                                                                                    | _                                                                                                    |                                                                                                    |                                                                                                    |       |
|                                                                                                    |                                                                                                    |                                                                                                    |                                                                                                    |                                                                                                    |                                                                                                    |       |
|                                                                                                    |                                                                                                    |                                                                                                    |                                                                                                    |                                                                                                    |                                                                                                    |       |
|                                                                                                    |                                                                                                    |                                                                                                    |                                                                                                    |                                                                                                    |                                                                                                    |       |
|                                                                                                    |                                                                                                    |                                                                                                    |                                                                                                    |                                                                                                    |                                                                                                    |       |
|                                                                                                    |                                                                                                    |                                                                                                    |                                                                                                    |                                                                                                    |                                                                                                    |       |
|                                                                                                    |                                                                                                    |                                                                                                    |                                                                                                    |                                                                                                    |                                                                                                    |       |
|                                                                                                    |                                                                                                    |                                                                                                    |                                                                                                    |                                                                                                    |                                                                                                    |       |
|                                                                                                    |                                                                                                    |                                                                                                    |                                                                                                    |                                                                                                    |                                                                                                    |       |
|                                                                                                    | PAQUETE: PROFESIONAL Programs en que día y a que hera nequieres que se realice una solicitud de validación del | PAQUETE: PROFESIONAL  Programs en que día y a que hora requiente que se realice una solicitad de validación de forma automática, minutos después  MARTES  11:00 | PAQUETE: PROFESIONAL Programs din que día y a que horas requientes que se realice una solicitad de veidósción de forma automática, minetas después exclusita al reporte detallado en la correo electric<br>MARTES<br>III.00<br>Cuandar<br>Cuandar | Provision Automatica<br>Terraria en que de la ya que hors requieres que se realize una solicitad de validación de torma automática, minutes después realizés en la correre electrónica<br>Inter<br>Inter<br>In | Reverse net ye eads by a gea here negatives que se reation une solotidad de validación de forma automática, minutes después reationals de reports detatables en to corres electricho: |       |

#### Respuesta de la Validación Automática

Con la configuración establecida llegara al email de la cuenta del usuario un correo del reporte de la validación que se realiza en base a la configuración establecida. Validando así cada una de las empresas que tengan en el apartado gestión de empresas.

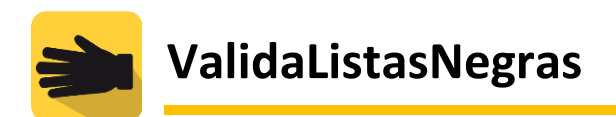

| =       | Mensaje nuevo                             | 🖻 Marcar todos como leídos 👘 Deshacer                                       |                                          |
|---------|-------------------------------------------|-----------------------------------------------------------------------------|------------------------------------------|
| $\sim$  | Favoritos                                 | C 🖾 Prioritarios 🖾 Otros 🖗 Filtra                                           |                                          |
|         | Bandeja de entrada 1670                   |                                                                             | Parece que usa:                          |
| ⊳       | Elementos enviados                        | 1000 to 1000                                                                | bloqueador de<br>anuncios. Para          |
| 0       | Borradores 5                              | C ValidaListasNegras<br>REPORTE DE VALIDACIÓN DE LISTAS NEGRAS-20200525T_0  | n maximizar el espacio en la             |
|         | Archivo                                   | Estimado Usuario: Se ha atendido la solicitud con el IU:6FFH/ZZTYUK6KS3 Se. | · bandeja de ent<br>regístrate en        |
|         | Agregar favorito                          |                                                                             | 3 Outlook sin<br>anuncios.               |
| $\sim$  | Carpetas                                  |                                                                             |                                          |
|         | Bandeja de entrada 1670                   |                                                                             | ;<br>Seleccionar un elemento para leerlo |
| $\odot$ | Correo no deseado 61                      |                                                                             |                                          |
| e       | Actualizar a Microsoft 265                |                                                                             | 5                                        |
| ¥       | con Características de<br>Outlook Premium |                                                                             |                                          |
|         | ₩ ~ M ~                                   | 1                                                                           | ,                                        |

## Solicitud.

Genera una solicitud seleccionando los artículos donde se desea realizar la búsqueda de las empresas. Posteriormente de seleccionar los artículos presiona el botón Generar solicitud.

|                         | PAQUETE: PREMIUM                                                                                                |                                       |             |          | MEJORAR EL PLAN noe.orozoo@daimler.co | m - Salir |
|-------------------------|----------------------------------------------------------------------------------------------------|---------------------------------------|-------------|----------|---------------------------------------|-----------|
| WALIDAR POR RFC         | Realizar Solicitud<br>Genera una solicitud de validación en este momento y recibe un reporte en lu correo elect | rónico con los resultados en minutos. |             |          |                                       |           |
| VALIDAR FOR NOMERE      | ARTÍCULO 498                                                                                                    |                                       | ARTÍCULO 69 |          |                                       |           |
| WALIDAR POR XML -       | <b>—</b>                                                                                                    |                                       | =           | Gene     | erar Solicitud                        |           |
| GE \$110N DE EMPRE 8A 8 |                                                                                                    |                                       |             |          |                                       |           |
| WALIDACIÓN AUTO.        | Listado Solicitudes                                                                                             |                                       |             |          |                                       |           |
| E solicimo              | ACCION INSOLICIUD                                                                                               | LISTADO                               | ESTATUS     | FECHAREG | DESCARGAR                             |           |
| - BAUL NEORO            |                                                                                                    |                                       |             |          |                                       |           |
|                         |                                                                                                    |                                       |             |          |                                       |           |
|                         |                                                                                                    |                                       |             |          |                                       |           |
| HIST DE ARCHIVOS        |                                                                                                    |                                       |             |          |                                       |           |
| PAPELERA                |                                                                                                    |                                       |             |          |                                       |           |
|                         |                                                                                                    |                                       |             |          |                                       |           |
|                         |                                                                                                    |                                       |             |          |                                       |           |
|                         |                                                                                                    |                                       |             |          |                                       |           |
|                         |                                                                                                    |                                       |             |          |                                       |           |
|                         |                                                                                                    |                                       |             |          |                                       |           |
|                         |                                                                                                    |                                       |             |          |                                       |           |
|                         |                                                                                                    |                                       |             |          |                                       |           |

En la siguiente imagen se puede observar la solicitud que ha sido realizada.

Con un solo click podemos generar una solicitud para validar nuestras empresas de manera practica y eficiente.

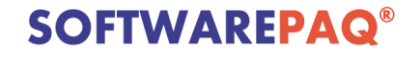

| 📸 ValidaListasNegras | PAQUETE: PROFESIONAL                                                                                      |                                            |             | MEJORAR EL PLAN     | nata-gar-93@hotmail.com - Salir |
|----------------------|----------------------------------------------------------------------------------------------------|--------------------------------------------|-------------|---------------------|---------------------------------|
| VALIDAR POR RFC      | Realizar Solicitud<br>Genera una solicitud de validación en este momento y recibe un reporte en tu correc | electrónico con los resultados en minutos. |             |                     |                                 |
| VALIDAR POR NOMBRE   | 401(CHO 408                                                                                               |                                            | ARTÍCIEO AR |                     |                                 |
| VALIDAR POR XML *    | <u> </u>                                                                                                  | (                                          | <b>a</b>    | Generar Solicitud   |                                 |
| GESTIÓN DE EMPRESAS  |                                                                                                    |                                            |             |                     |                                 |
| VALIDACIÓN AUTO.     | Listado Solicitudes                                                                                       |                                            |             |                     |                                 |
|                      | ACCION N'SOUGTUD                                                                                          | USTADO                                     | ESTATUS     | FECHAREG            | DESCARGAR                       |
| - BAÙL NEGRO         | 4XWCIMROL3MYXP6                                                                                           | ALL                                        | ATENDIDA    | 2020-09-21 09:00:01 | $\bigcirc$                      |
| CONFIGURACIÓN        | BEFL2UET3RQJGGY                                                                                           | ALL                                        | ATENDIDA    | 2020-09-20 16:11:55 | $\bigcirc$                      |
| estadisticas         | 9KPD9772DC464HB                                                                                           | ALL                                        | ATENDIDA    | 2020-09-16 11:49:38 | $\bigcirc$                      |
| PAPELERA             | L07BF97SVNL401Y                                                                                           | ALL                                        | ATENDIDA    | 2020-09-14 09:20:57 | $\bigcirc$                      |
|                      | HKR0OUDBG62R9EQ                                                                                           | ALL                                        | ATENDIDA    | 2020-09-14 09:00:01 | Ģ                               |
|                      | 8ZGME9AQQMADAIX                                                                                           | ALL                                        | ATENDIDA    | 2020-09-07 23:25:01 | $\bigcirc$                      |
|                      | LCQBR4EMI5VTD2F                                                                                           | ALL                                        | ATENDIDA    | 2020-09-07 23:00:01 | $\bigcirc$                      |
|                      | LIW71IF80T76XN7                                                                                           | ALL                                        | ATENDIDA    | 2020-09-07 22:50:01 |                                 |

# Baúl Negro

En esta sección encontrará las empresas que existan en las listas negras. De tal manera podrá buscar, exportar con tan solo un click todos los registros.

| 📸 ValidaListasNegras   | PAQUETE: PROFESIONAL                                                                                                    | MEJORAR EL PLAN nata-gar-93@hotmail.com - Salir |  |  |  |
|------------------------|----------------------------------------------------------------------------------------------------|-------------------------------------------------|--|--|--|
| WALIDAR POR RFC        | Baül Negro<br>En el fazi se un sinsoenando cada empresa encontrada en las Listas Negras solicitud tras solicitud, de la manera que en el Baŭ puedes consultar directamente lus empresas que han aparecido en los listados del |                                                 |  |  |  |
| VALIDAR POR NOMBRE     | 381.                                                                                                    |                                                 |  |  |  |
| VALIDAR POR XML -      | RFC, Nombre                                                                                                    | Buscar                                          |  |  |  |
| GE STION DE EMPRE SA S |                                                                                                    |                                                 |  |  |  |
|                        | Se han registrado 49 Empresas en el Bául.                                                                                                    | Exportar Excel Eliminar Todos                   |  |  |  |
| BAÚL NEGRO             | ACCION N RFC NOMBRE                                                                                                    | LISTA                                           |  |  |  |
| CONFIGURACIÓN          | Elminar Carta Legal 1 SAA110323MA6 SOLUCIONES ADMINISTRATIVAS DELALTIPLANO POTOSINO, S.A. DE C.V.                                                                                                    | Definitivos                                     |  |  |  |
|                        | Elminar Carta Legal 2 ATE830825T14 APOLO TEXTIL SA DE CV                                                                                                    | Condonados_07_15,Condonados_07_15               |  |  |  |
| PAPELERA               | Eliminar Carta Legal 3 BTC130130TB3 B&C T CORPORATION, S.A. DE C.V.                                                                                                    | Condonados_Art74CFF                             |  |  |  |
|                        | Elminar Carta Legal 4 CBC120806LM8 CALL2CONTAC BUSINESS CENTER SA DE CV                                                                                                    | Firmes                                          |  |  |  |
|                        | Eliminar Carta Legal 5 CEE140409QD6 CORPORATIVO EMPRESARIAL EXTERNO, S.A. DE C.V.                                                                                                    | Presuntos                                       |  |  |  |
|                        | Elminar Carta Legal 6 CEE8408222H4 CINTAS Y ETIQUETAS ESPINO S.A. DE C.V.                                                                                                    | Firmes,Condonados_Att74CFF                      |  |  |  |
|                        | Elminar Carla Legal 7 CES11052231A COMISIÓN ESTATAL DE SUELO Y VIVIENDA DE DURANGO                                                                                                    | Condonados_Art74CFF                             |  |  |  |
|                        | Eliminar Carta Legal 8 DERE741113/B4 EDGAR DELGADO ROSAS                                                                                                    | Eliminados                                      |  |  |  |

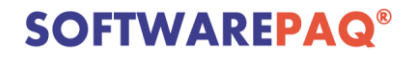

#### Configuración de Listado

Establece la configuración necesaria para realizar validaciones específicas. habilita o deshabilita los artículos donde necesitas que se realice la búsqueda. habilita o deshabilita las listas de cada <u>artículo</u> a tu necesidad para generar la búsqueda. Posteriormente presionamos Guardar para establecer la configuración que se haya seleccionado.

| 📸 ValidaListasNegras | PAQUETE: PROFESIONAL                                                                                                    | MEJORAR EL PLAN nata-gar-93@hotmail.com - Salir |  |  |  |  |  |  |  |
|----------------------|----------------------------------------------------------------------------------------------------|-------------------------------------------------|--|--|--|--|--|--|--|
| VALEDAR POR RFC      | Configuración de Listas Negras y Reporte<br>Configura en que listados desas a validan a las empresas, puede amarar en cuales o desass que se validen y en cuales no, aquí mismo puedes configurar a que comese electrónicos desass mandante capia de los<br>montes, y aquí mismo puedes configuras valores de Los Legal que es el PDP que puedes generar por cada Contribuyente encontrade en las Listas Negras del SAT. |                                                 |  |  |  |  |  |  |  |
| WALIDAR POR NOMERE   | ANTCIDE 049                                                                                                    | ARTÍCULO 69                                     |  |  |  |  |  |  |  |
| GESTION DE EMPRESAS  | Articulo 698 Articulo 69 Reporte Empresa                                                                                                    |                                                 |  |  |  |  |  |  |  |
|                      | a USDA<br>1 Definitivos                                                                                                    |                                                 |  |  |  |  |  |  |  |
|                      | 2 Desvirtuados<br>3 Presuntos                                                                                                    |                                                 |  |  |  |  |  |  |  |
|                      | 4 Sentencias Favorables                                                                                                    |                                                 |  |  |  |  |  |  |  |
| PAPELERA             | Gunder                                                                                                    |                                                 |  |  |  |  |  |  |  |
|                      |                                                                                                    |                                                 |  |  |  |  |  |  |  |
|                      |                                                                                                    |                                                 |  |  |  |  |  |  |  |
|                      |                                                                                                    |                                                 |  |  |  |  |  |  |  |

#### Estadísticas

Las estadísticas se realizan en base a cada listado que pertenece a cada uno de los artículos ya sea 69 y 69B del SAT. Con ellos podemos observar las fechas de listado de cada artículo, la última actualización de los artículos seguido del total de contribuyentes que conforman las listas negras del SAT.

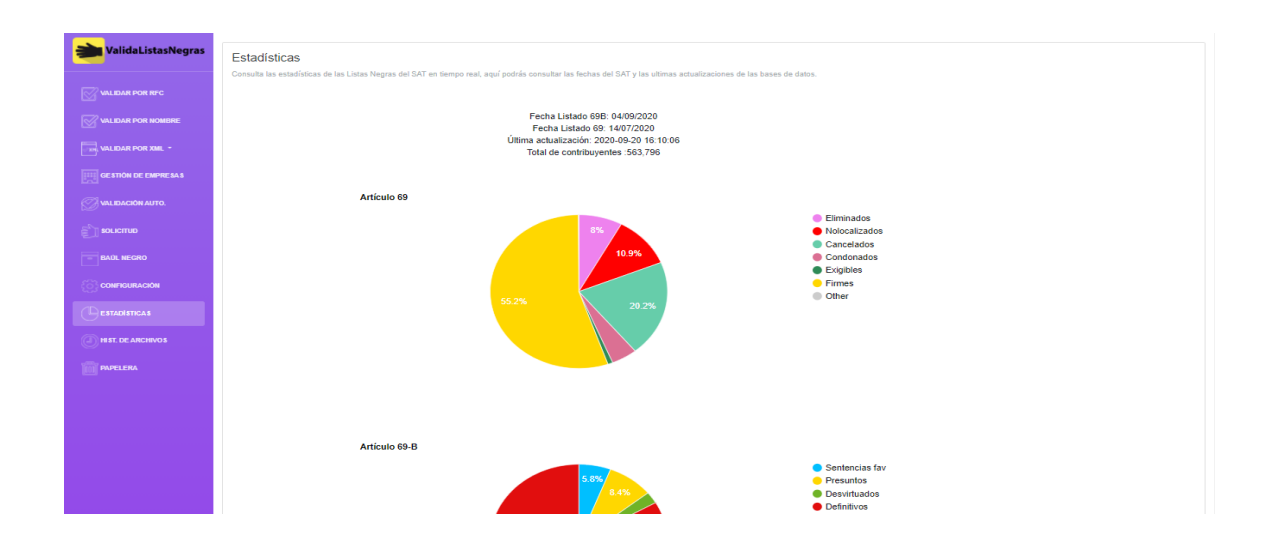

www.validalistasnegras.com

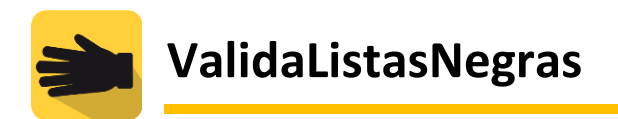

# Historial de Archivos

Muestra el control de cada archivo Excel subido desde la gestión de empresas. Así mismo se cuenta con la posibilidad de descargar el archivo.

| 🟓 Valida Listas Negras                                                                  | PAQUETE: PROFESIONAL                                                            |                                                             |                      |                               | MEJORAR EL PLAN | nata-gar-93@hotmail.com + | Salir |
|-----------------------------------------------------------------------------------------|---------------------------------------------------------------------------------|-------------------------------------------------------------|----------------------|-------------------------------|-----------------|---------------------------|-------|
| VALEDAR POR RFC<br>VALEDAR POR NOMBRE<br>Constitute de la constance<br>VALEDACIÓN ALTO. | Historial de Archivos<br>En el historial de archivos se van almacenando cada Ex | xcel que subes al sistema de fai forma q<br>NOMBE<br>nombre | ue puedas recuperark | o restablecerio en el futuro. | Buscar          |                           |       |
| SOLICITUD                                                                               | Listado Solicitudes                                                             |                                                             |                      |                               |                 |                           |       |
| - BAÚL NEGRO                                                                            | ARCHIVO                                                                         |                                                             | TOTAL                | FECHAREG                      | DESCARGA        | ELIMINAR                  |       |
| CONFIGURACIÓN                                                                           | LISTADO_RFC_3COL.xlsx                                                           |                                                             | 371                  | 29/05/2020                    | $\bigcirc$      | ×                         |       |
| ESTADÍSTICAS                                                                            |                                                                                 |                                                             |                      |                               |                 |                           |       |
| HIST. DE ARCHIVOS                                                                       |                                                                                 |                                                             |                      |                               |                 |                           |       |
| PAPELERA                                                                                |                                                                                 |                                                             |                      |                               |                 |                           |       |
|                                                                                         |                                                                                 |                                                             |                      |                               |                 |                           |       |
|                                                                                         |                                                                                 |                                                             |                      |                               |                 |                           |       |
|                                                                                         |                                                                                 |                                                             |                      |                               |                 |                           |       |
|                                                                                         |                                                                                 |                                                             |                      |                               |                 |                           |       |

#### Papelera

Almacena todos las Empresas cuando el plan que cuenta actualmente se degrade o en todo caso cuando cambie de un plan a una menor jerarquía.

| alidaListasNegras   | PAQUETE: PROFESIONAL                                                 |                                         |                                         | MEJORAR EL PLAN                          | nata-gar-93@hotmail.com + | Salir |
|---------------------|----------------------------------------------------------------------|-----------------------------------------|-----------------------------------------|------------------------------------------|---------------------------|-------|
| Validar Por RFC     | Papelera<br>En la Papelera se almacena el historial de contribuvente | s que han sido eliminados por motivos o | le degradación de cuentas, desde aquí p | uedes recuperar los listados degradados. |                           |       |
| VALIDAR POR NOMBRE  |                                                                      |                                         |                                         |                                          |                           |       |
| GESTIÓN DE EMPRESAS |                                                                      | 18/08/2020                              |                                         | Buscar                                   |                           |       |
| Validación auto.    |                                                                      |                                         |                                         |                                          |                           |       |
| ЕД SOLICITUD        | REGISTROS                                                            | FECHA                                   | FECHAREG                                | DESCARGAR                                |                           |       |
| - BAÚL NEGRO        |                                                                      |                                         |                                         |                                          |                           |       |
| CONFIGURACIÓN       |                                                                      |                                         |                                         |                                          |                           |       |
|                     |                                                                      |                                         |                                         |                                          |                           |       |
|                     |                                                                      |                                         |                                         |                                          |                           |       |
| PAPELERA            |                                                                      |                                         |                                         |                                          |                           |       |
|                     |                                                                      |                                         |                                         |                                          |                           |       |
|                     |                                                                      |                                         |                                         |                                          |                           |       |
|                     |                                                                      |                                         |                                         |                                          |                           |       |
|                     |                                                                      |                                         |                                         |                                          |                           |       |